How to Update the Firmware of an SA50 using the Patch (.PCH) file method.

1. To check the firmware version of your SA50, please check the Bottom right hand Corner of your screen of the System Administrator->Services window:-

|                        | ation Manager - M<br>System A | on Manager - Microsoft Internet Explorer      |                         |  |  |
|------------------------|-------------------------------|-----------------------------------------------|-------------------------|--|--|
|                        | Main Advanced Services        |                                               |                         |  |  |
| <u>Basic</u>           | Status                        | Service Name                                  | Enable/Disable          |  |  |
| Advanced<br>Lonnection | 8                             | Email                                         | Enable                  |  |  |
| A Printer              | 0                             | Web                                           |                         |  |  |
| 🗢<br>🔅 <u>Email</u>    | 0                             | FTP                                           | Disable                 |  |  |
| VVeb                   | <b>Ø</b>                      | DNS                                           | Enable                  |  |  |
| 💕 ETP                  | 8                             | DHCP                                          | Enable                  |  |  |
| Proxy Proxy            | 8                             | Proxy                                         | Enable                  |  |  |
| DNS                    | Ø                             | File Sharing                                  |                         |  |  |
| System Log             | 0                             | Printer Sharing                               |                         |  |  |
| Services               | <b>Ø</b>                      | Service Account (Dial in, login, ftp)         | Enable                  |  |  |
|                        | 8                             | Shutdown                                      | Enable                  |  |  |
|                        | BIOS Version:V4.0             | R01-A4 EN-JA                                  | Version:sa50-4.2-23     |  |  |
| Dono                   |                               | Copyright © 2000 Acer Inc. and Ani Meta Syste | ms, Inc. An night Asser |  |  |
| Done                   | 🥂 🗌 🖉 hitto: //193            | 169 211/admin                                 |                         |  |  |

If you have a version earlier than V23, shown above, you can update it by using the Service.exe file.

2. Launch the service.exe file and click on the SA50 server you are using. Then enter in the Username and Password for this Server:-

| View All Acer SA50s                   |                                                                                                 | ×                                                                                                    |  |
|---------------------------------------|-------------------------------------------------------------------------------------------------|----------------------------------------------------------------------------------------------------|--|
| Step2 : Select Server to<br>Configure | Please select th<br>to configure fror<br>are looking for,<br>connected to yo<br>working correct | e Acer Altos SA50 server appliance you want<br>n the list below. If you do not see the one you<br>please make sure it is turned on and<br>our local network, and that your network is<br>y. |  |
|                                       | Host Name                                                                                       | Description                                                                                                    |  |
|                                       | sa50                                                                                            | SA50 Thin Server                                                                                                    |  |
|                                       | _                                                                                               |                                                                                                    |  |
|                                       | Authentication                                                                                  |                                                                                                    |  |
|                                       |                                                                                                 | User Name : administrator<br>Password : ******                                                                                                    |  |
|                                       |                                                                                                 | UK Cancel                                                                                                    |  |
| E ANY                                 |                                                                                                 | <b>&gt;</b>                                                                                                    |  |
|                                       | After you select                                                                                | a server, click Next to continue.                                                                                                    |  |
|                                       |                                                                                                 | < <u>B</u> ack <u>N</u> ext > Cancel                                                                                                    |  |

2. Select to Upgrade the Firmware of the SA50:-

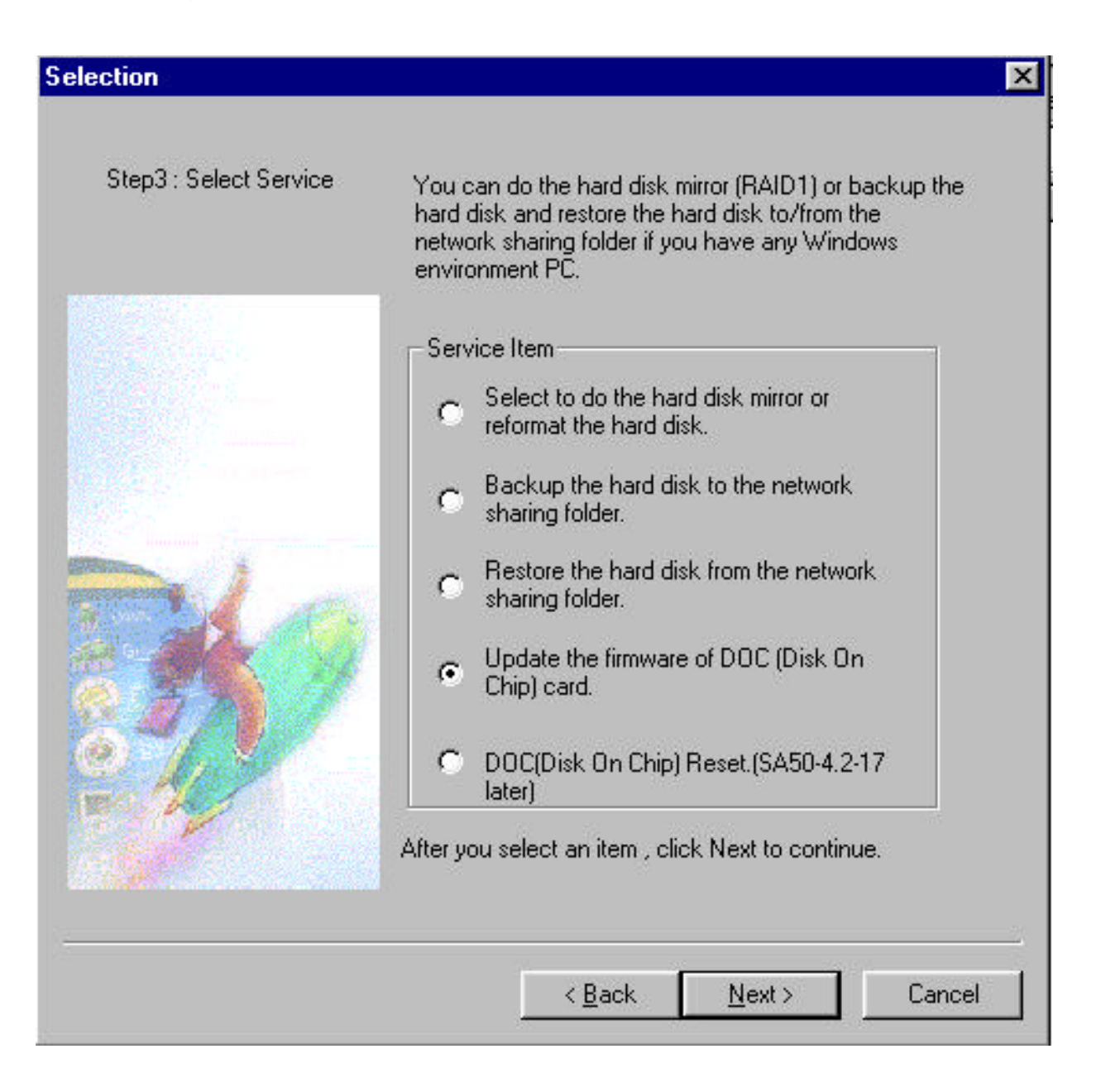

How to Update the Firmware of an SA50 using the Patch (.PCH) file method.

3. Using the Browse button, select the Source Path for the Patch file eg. 14-23.pch file:-

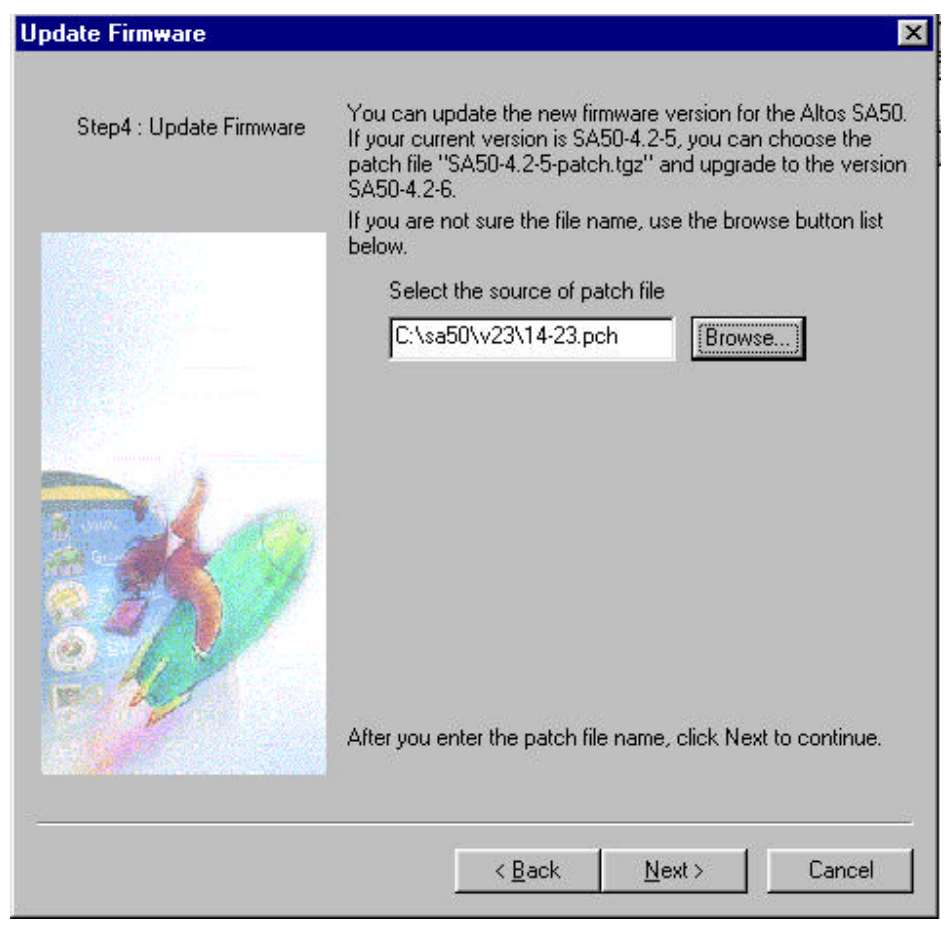

4. Congratulations! You have now finished upgrading the Firmware of your SA50.

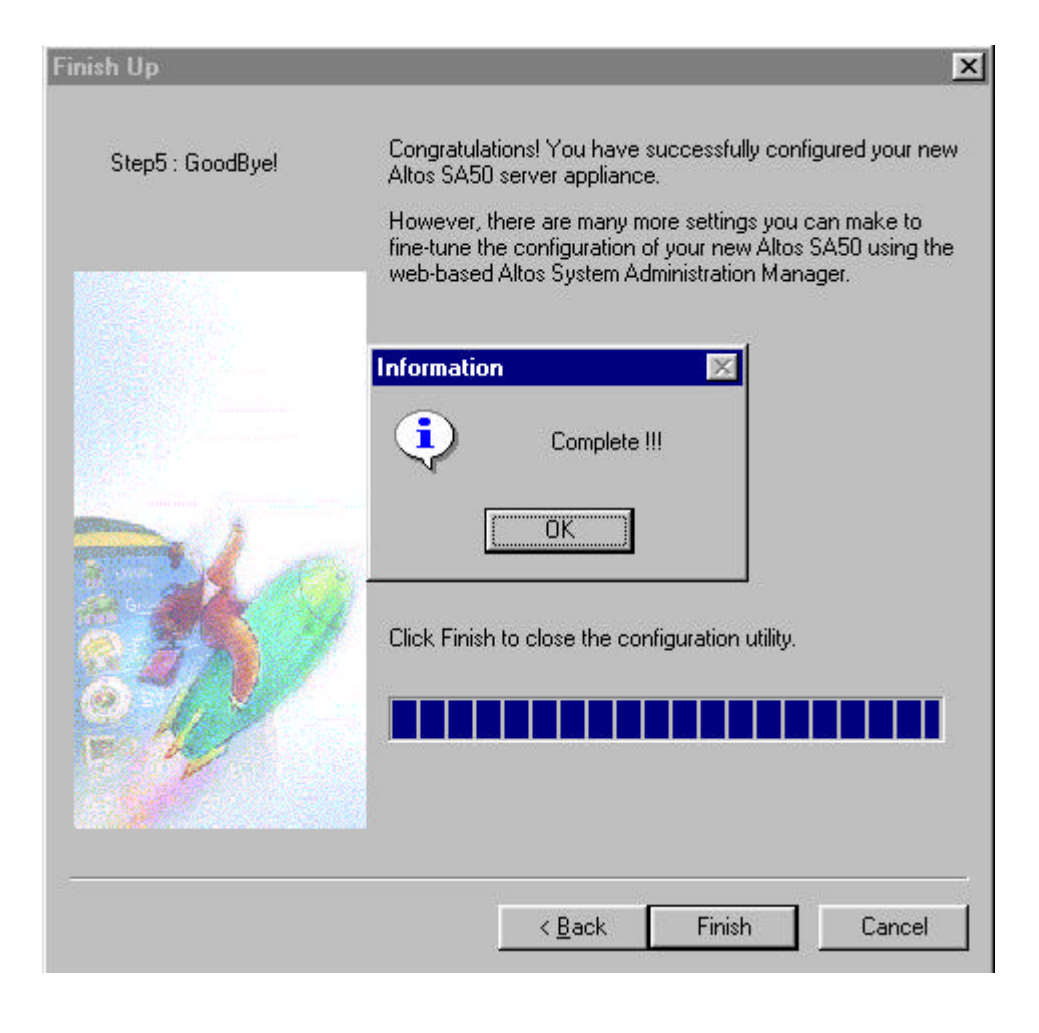